## Here is the Pandora folder structure

| Name             | Date modified    | Туре        | Size |
|------------------|------------------|-------------|------|
| movies           | 11/07/2018 11:43 | File folder |      |
| roms             | 13/08/2018 10:10 | File folder |      |
| roms_fba         | 15/06/2018 10:42 | File folder |      |
| roms_mame        | 15/06/2018 10:42 | File folder |      |
| roms_playstation | 15/06/2018 10:42 | File folder |      |
| romsp            | 31/05/2018 15:52 | File folder |      |

Additional MAME roms must be put in the roms\_mame folder which should be empty if you haven't added any. Roms come in zip format (below) and they must stay in that format, they just need copying into the roms\_mame folder. Add as many as your UDISK will allow I think there are about 6158 in the complete MAME 0.106 set (excluding CHD's). If you want to know where to find the full MAME 0.106 set request it on the post with this PDF.

| 🖁 3countb.zip  | 22/01/2019 02:06 | Compressed (zipp | 7,453 KB |
|----------------|------------------|------------------|----------|
| 🖁 3in1semi.zip | 22/01/2019 02:01 | Compressed (zipp | 1,160 KB |
| 🕌 3kokushi.zip | 22/01/2019 02:01 | Compressed (zipp | 1,119 KB |
| 🖁 3stooges.zip | 22/01/2019 02:01 | Compressed (zipp | 72 KB    |
| 🖁 3wonders.zip | 22/01/2019 02:09 | Compressed (zipp | 2,421 KB |
| 🖁 3wonderu.zip | 22/01/2019 02:09 | Compressed (zipp | 348 KB   |
| 4dwarrio.zip   | 21/01/2019 23:48 | Compressed (zipp | 102 KB   |
| 💡 4enraya.zip  | 21/01/2019 23:48 | Compressed (zipp | 30 KB    |
| 4in1.zip       | 21/01/2019 23:48 | Compressed (zipp | 69 KB    |
| 📲 4in1boot.zip | 21/01/2019 23:48 | Compressed (zipp | 1,158 KB |
| 4psimasy.zip   | 22/01/2019 02:10 | Compressed (zipp | 2,520 KB |
| 📳 005.zip      | 22/01/2019 02:14 | Compressed (zipp | 29 KB    |
| 📳 7jigen.zip   | 22/01/2019 02:10 | Compressed (zipp | 1,069 KB |
| 🕌 7toitsu.zip  | 22/01/2019 02:10 | Compressed (zipp | 115 KB   |
| 🐕 8ball.zip    | 22/01/2019 02:10 | Compressed (zipp | 18 KB    |
| 🐕 8ball1.zip   | 22/01/2019 02:10 | Compressed (zipp | 13 KB    |
| 8ballact.zip   | 22/01/2019 02:10 | Compressed (zipp | 16 KB    |
|                |                  |                  |          |

Movies for any added roms can be put in the movies folder (if you have them) and they will get picked up by the system and linked from the roms\_mame folder. If you don't have the movies available 3A also supply an avi file for added roms it's here if you want it.

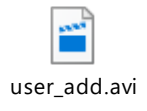

Copy this to the movies folder instead and it will show whenever you highlight a newly added rom. Note that added roms will always appear at the end of the games list, to get to them quickly you can just press the joystick up or left from the first page of the Pandora rom selection screen. You do exactly the same thing for FBA roms but these must be put in the roms\_fba folder. Unfortunately, only MAME roms can be added from the FBA romset. FBA supports coleco, gamegear, megadrive, msx, pce, sg1000, sgx, sms and tg16 but these are NOT supported. You can only add roms from the roms folder (below) these will also be in zip format and must stay in zip format. If you want a link to the FBA romset let me know.

| Size           |
|----------------|
| 2 485 294      |
| 145 597 054    |
| 1 714 361 308  |
| 26 138 163     |
| 71 483 881     |
| 23 261 329 148 |
| 1 014 219 300  |
| 3 428 453      |
| 3 871 448      |
| 68 165 099     |
| 21 169 414     |
|                |

PS1 roms are added to the roms\_playstation folder and these can have any of the following formats:

.bin or .cue or .img or .mdf or .mdf or .pbp or .toc or .cbn or .m3u

| Ace Combat 2.bin                        | 09/11/2016 15:57 | BIN File        | 567,218 KB |
|-----------------------------------------|------------------|-----------------|------------|
| Adventure of Phix.bin                   | 02/06/2015 08:43 | BIN File        | 618,726 KB |
| Adventures of Lomax.img                 | 17/03/2006 22:15 | Disc Image File | 653,889 KB |
| Alice in Cyberland (Japan).bin          | 02/06/2015 09:37 | BIN File        | 583,331 KB |
| Alien Trilogy.bin                       | 27/12/2004 23:29 | BIN File        | 518,913 KB |
| Alundra.bin                             | 05/11/2016 12:51 | BIN File        | 591,811 KB |
| Arcade Party Pack.img                   | 08/08/2004 02:50 | Disc Image File | 577,609 KB |
| Arcade's Greatest Hits - Williams.img   | 03/08/2004 04:35 | Disc Image File | 369,774 KB |
| Asteroids.ccd                           | 25/06/2004 00:36 | CCD File        | 1 KB       |
| Asteroids.img                           | 25/06/2004 00:36 | Disc Image File | 165,980 KB |
| Asteroids.sub                           | 25/06/2004 00:36 | SUB File        | 6,775 KB   |
| Batman Beyond - Return of the Joker.img | 07/08/2004 15:20 | Disc Image File | 550,759 KB |
| 📄 Beat Mania (Europe).bin               | 03/06/2015 01:57 | BIN File        | 294,561 KB |
| Blast Radius.bin                        | 22/12/2004 05:25 | BIN File        | 665,860 KB |

If you use .iso files they must have a .cue file with them to work, .bin files don't necessarily need the .cue file. I haven't tested any .toc, .cbn. or .m3u but the others work okay. If you want links to PS1 roms let me know.

To add NES games there is a guide by Jay Carter so props to him for this part, the original guide is at:

https://zerojay.com/2018/10/

But for completeness I will add it here. First you need Ibmnes from:

http://unhaut.x10host.com/imbnes/

Its clean because I have scanned it at <a href="https://virusscan.jotti.org/">https://virusscan.jotti.org/</a>

Extract Imbnes anywhere on your hard drive, it shouldn't matter where.

- 1. From the extracted imbnes folder, run rombank.exe.
- 2. Click on one of the two Add ROMs buttons at the top left and find the NES ROMs you wish to add to your disc image.
- 3. Use the Tag removal button to remove unneeded parts of file names as we only have a certain amount of characters per filename seen in the NES emulator anyways.
- 4. Click on the unsupported mapper removal button to remove ROMs that use mappers unsupported by the emulator.
- 5. Adjust other options as you choose.
- 6. Click on Build IMBNES ISO button to build and output a proper PS1 disc image with the emulator and ROMs selected. (If any file name conflicts come up, adjust them so that they won't conflict and try again.)

| KOM Bank 1.6.2                                                                                                    |                                                               |                                                                                                    | ( <u>111)</u> )                                                        |                                                                |                                                   | ×                                                   |
|----------------------------------------------------------------------------------------------------|---------------------------------------------------------------|----------------------------------------------------------------------------------------------------|------------------------------------------------------------------------|----------------------------------------------------------------|---------------------------------------------------|-----------------------------------------------------|
| Add/Remove Roms Sort Roms                                                                                                    | 5                                                             | by RO<br>by RO                                                                                                    | M Direct<br>M Menu                                                     | ory<br>Nam                                                     | ne                                                | Help!                                               |
| D:\Hyperspin\Games\Nintendo Entertainmen<br>D:\Hyperspin\Games\Nintendo Entertainmen                                                                                                    | t Syste<br>t Syste                                            | em\10-`<br>em\194                                                                                                    | Yard Figl<br>2 (Japar                                                  | ht (U)<br>h, US                                                | SA, Eu<br>A).nes                                  | rope 🗸                                              |
| D:\Hyperspin\Games\Nintendo Entertainmen                                                                                                    | t Syste                                                       | em\194                                                                                                    | 3 The                                                                  | Battle                                                         | e of Mi                                           | dway                                                |
| D:\Hyperspin\Games\Nintendo Entertainment                                                                                                    | t Syste<br>I Suste                                            | em\3-D<br>em\720                                                                                                    | WorldR                                                                 | unne                                                           | er (USA                                           | j.ne:                                               |
| D:\Hyperspin\Games\Nintendo Entertainment                                                                                                    | t Syste                                                       | em\8 E                                                                                                    | ves (USA                                                               | Alne                                                           | segunos<br>S                                      |                                                     |
| D:\Hyperspin\Games\Nintendo Entertainmen/                                                                                                    | t Syste                                                       | em\Aba                                                                                                    | adox - Th                                                              | ne De                                                          | eadly In                                          | nner'                                               |
| D:\Hyperspin\Games\Nintendo Entertainmen                                                                                                    | t Syste                                                       | em\AD1                                                                                                    | &D - Dra                                                               | gonS                                                           | itrike (L                                         | JSA)                                                |
|                                                                                                    |                                                               | 1100                                                                                                    |                                                                        |                                                                |                                                   |                                                     |
| D:\Hyperspin\Games\Nintendo Entertainmeni                                                                                                    | t Syste                                                       | em\AD)                                                                                                    | &D - Her                                                               | oes c                                                          | of the L                                          | anc)                                                |
| D:\Hyperspin\Games\Nintendo Entertainmen<br>D:\Hyperspin\Games\Nintendo Entertainmen                                                                                                    | t Syste<br>t Syste                                            | em\AD)<br>em\AD)                                                                                                    | &D - Her<br>&D - Hills                                                 | oes o<br>sfar (l                                               | of the L<br>JSA).n                                | anc)<br>es                                          |
| U:\Hyperspin\Games\Nintendo Entertainmen <br>D:\Hyperspin\Games\Nintendo Entertainmen <br>D:\Hyperspin\Games\Nintendo Entertainmen                                                                                                    | t Syste<br>t Syste<br>t Syste<br>t Syste                      | em\AD)<br>em\AD)<br>em\AD)                                                                                                    | &D - Her<br>&D - Hills<br>&D - Poo                                     | oes c<br>sfar (l<br>ol of F                                    | of the L<br>JSA).n<br>Radian                      | anc)<br>es<br>ce (L                                 |
| U:\Hyperspin\Games\Nintendo Entertainmen<br>D:\Hyperspin\Games\Nintendo Entertainmeni<br>D:\Hyperspin\Games\Nintendo Entertainmen<br>D:\Hyperspin\Games\Nintendo Entertainmen<br>D:\Huperspin\Games\Nintendo Entertainmen                                                                                                    | t Syste<br>t Syste<br>t Syste<br>t Syste<br>t Syste           | em\AD)<br>em\AD)<br>em\AD)<br>em\Ado<br>em\Ado                                                                                                    | &D - Her<br>&D - Hills<br>&D - Poc<br>Jams Far<br>Jams Far             | oes c<br>sfar (l<br>bl of F<br>mily, "<br>milu                 | of the L<br>JSA).n<br>Radian<br>The (U<br>The - P | anci<br>es<br>ce (L<br>SA).i<br>Yuast N             |
| U: \Hyperspin\Games\Nintendo Entertainmen<br>D:\Hyperspin\Games\Nintendo Entertainmen<br>D:\Hyperspin\Games\Nintendo Entertainmen<br>D:\Hyperspin\Games\Nintendo Entertainmen<br>D:\Hyperspin\Games\Nintendo Entertainmen<br>- IMBNES BOM Menu Names                                                                                                    | t Syste<br>t Syste<br>t Syste<br>t Syste<br>t Syste           | em\AD)<br>em\AD)<br>em\AD)<br>em\Ado<br>em\Ado                                                                                                    | &D - Her<br>&D - Hills<br>&D - Poo<br>Jams Far<br>Jams Far             | oes c<br>sfar (l<br>ol of F<br>mily, 1<br>mily, 1              | of the L<br>JSA),n<br>Radian<br>The (U<br>The - P | .anci<br>es<br>ce (L<br>SA),i<br>Yugsl N            |
| D:\Hyperspin\Games\Nintendo Entertainmen<br>D:\Hyperspin\Games\Nintendo Entertainmen<br>D:\Hyperspin\Games\Nintendo Entertainmen<br>D:\Hyperspin\Games\Nintendo Entertainmen<br>D:\Hyperspin\Games\Nintendo Entertainmen<br>IMBNES ROM Menu Names                                                                                                    | t Syste<br>t Syste<br>t Syste<br>t Syste<br>t Syste           | em/AD)<br>em/AD)<br>em/AD)<br>em/Ado<br>em/Ado                                                                                                    | &D - Her<br>&D - Hills<br>&D - Poo<br>Jams Far<br>Jams Far             | oes c<br>sfar (l<br>bl of F<br>mily, "<br>mily, "              | of the L<br>JSA),n<br>Radian<br>The (U<br>The - P | .anci<br>es<br>ce (L<br>SA).i<br>'ugsl              |
| D:\Hyperspin\Games\Nintendo Entertainmen<br>D:\Hyperspin\Games\Nintendo Entertainmen<br>D:\Hyperspin\Games\Nintendo Entertainmen<br>D:\Hyperspin\Games\Nintendo Entertainmen<br>D:\Hyperspin\Games\Nintendo Entertainmen<br>- IMBNES ROM Menu Names<br>720 Degrees                                                                                                    | t Syste<br>t Syste<br>t Syste<br>t Syste<br>t Syste           | em\AD)<br>em\AD)<br>em\AD)<br>em\Ado<br>em\Ado                                                                                                    | &D - Her<br>&D - Hills<br>&D - Poo<br>Jams Far<br>Jams Far             | oes c<br>sfar (l<br>ol of F<br>mily, 1<br>mily, 1              | of the L<br>JSA).n<br>Radian<br>The (U<br>The - P | .anci<br>es<br>ce (L<br>SA),i<br>'ugsl              |
| U:\Hyperspin\Games\Nintendo Entertainmen<br>D:\Hyperspin\Games\Nintendo Entertainmen<br>D:\Hyperspin\Games\Nintendo Entertainmen<br>D:\Hyperspin\Games\Nintendo Entertainmen<br>D:\Hyperspin\Games\Nintendo Entertainmen<br>IMBNES ROM Menu Names<br>720 Degrees<br>Tag Bemoval List [nes:[*][[USA]][Europe];                                                                                                    | t Syste<br>t Syste<br>t Syste<br>t Syste                      | em\AD)<br>em\AD)<br>em\AD)<br>em\Adc<br>em\Adc                                                                                                    | &D - Her<br>&D - Hills<br>&D - Poo<br>Jams Far<br>Jams Far             | oes (<br>sfar (l<br>ol of F<br>mily,<br>mily,                  | of the L<br>JSA).n<br>Radian<br>The (U<br>The - P | anci<br>es<br>ce (L<br>SA).i<br>'ugsl `             |
| D:\Hyperspin\Games\Nintendo Entertainmen<br>D:\Hyperspin\Games\Nintendo Entertainmen<br>D:\Hyperspin\Games\Nintendo Entertainmen<br>D:\Hyperspin\Games\Nintendo Entertainmen<br>D:\Hyperspin\Games\Nintendo Entertainmen<br>IMBNES ROM Menu Names<br>720 Degrees<br>Tag Removal List [.nes;[*];(USA);(Europe);                                                                                                    | t Syste<br>t Syste<br>t Syste<br>t Syste<br>t Syste           | em (AD)<br>em (AD)<br>em (AD)<br>em (Add<br>em (Add                                                                                                    | &D - Her<br>&D - Hills<br>&D - Poo<br>Jams Far<br>Jams Far             | oes (<br>sfar (l<br>ol of F<br>mily, "<br>mily, "              | of the L<br>JSA).n<br>Radian<br>The (U<br>The - P | .anci<br>es<br>ce (L<br>SA),i<br>Yugsl N            |
| U:\Hyperspin\Games\Nintendo Entertainmen<br>D:\Hyperspin\Games\Nintendo Entertainmen<br>D:\Hyperspin\Games\Nintendo Entertainmen<br>D:\Hyperspin\Games\Nintendo Entertainmen<br>D:\Hyperspin\Games\Nintendo Entertainmen<br>IMBNES ROM Menu Names<br>720 Degrees<br>Tag Removal List [.nes;[*];(USA);(Europe);<br>ROM Filters                                                                                                    | t Syste<br>t Syste<br>t Syste<br>t Syste                      | em\AD)<br>em\AD)<br>em\AD<br>em\Adc<br>em\Adc                                                                                                    | &D - Her<br>&D - Hills<br>&D - Poo<br>Jams Far<br>Jams Far             | oes (<br>sfar (l<br>of F<br>mily,<br>mily,                     | of the L<br>JSA).n<br>?adian<br>The (U<br>The - P | .anci<br>es<br>ce (L<br>SA),i<br>Yugsl              |
| U:\Hyperspin\Games\Nintendo Entertainmeni<br>D:\Hyperspin\Games\Nintendo Entertainmeni<br>D:\Hyperspin\Games\Nintendo Entertainmeni<br>D:\Hyperspin\Games\Nintendo Entertainmeni<br>D:\Hyperspin\Games\Nintendo Entertainmeni<br>IMBNES ROM Menu Names<br>720 Degrees<br>Tag Removal List [.nes;[*];(USA);(Europe);<br>ROM Filters                                                                                                    | t Syste<br>t Syste<br>t Syste<br>t Syste                      | em\AD)<br>em\AD)<br>em\AD<br>em\Adc<br>em\Adc                                                                                                    | &D - Her<br>&D - Hills<br>&D - Poo<br>Jams Far<br>Jams Far             | oes c<br>sfar (l<br>ol of F<br>mily,<br>mily,                  | of the L<br>JSA).n<br>Radian<br>The (U<br>The - P | .anci<br>es<br>ce (L<br>SA).i<br>'ugsl \            |
| D:\Hyperspin\Games\Nintendo Entertainmeni<br>D:\Hyperspin\Games\Nintendo Entertainmeni<br>D:\Hyperspin\Games\Nintendo Entertainmeni<br>D:\Hyperspin\Games\Nintendo Entertainmeni<br>D:\Hyperspin\Games\Nintendo Entertainmeni<br>IMBNES ROM Menu Names<br>720 Degrees<br>Tag Removal List [.nes;[*];(USA);(Europe);<br>ROM Filters<br>IMBNES Supported Mappers [0;1;2;3;4;7;9;                                                                                                    | t Syste<br>t Syste<br>t Syste<br>t Syste                      | em (AD)<br>em (AD)<br>em (AD)<br>em (Adc<br>em (Adc<br>em (Adc                                                                                                    | &D - Her<br>&D - Hills<br>&D - Poo<br>dams Far<br>dams Far             | oes c<br>sfar (l<br>ol of F<br>mily, `<br>mily, `              | of the L<br>JSA).n<br>Radian<br>The (U<br>The - P | .anci<br>es<br>ce (L<br>SA).i<br>Vugsl N            |
| D: \Hyperspin\Games\Nintendo Entertainmen<br>D: \Hyperspin\Games\Nintendo Entertainmen<br>D: \Hyperspin\Games\Nintendo Entertainmen<br>D: \Hyperspin\Games\Nintendo Entertainmen<br>D: \Hyperspin\Games\Nintendo Entertainmen<br>IMBNES ROM Menu Names<br>720 Degrees<br>Tag Removal List [.nes;[*];(USA);(Europe);<br>ROM Filters<br>IMBNES Supported Mappers [0;1;2;3;4;7;9;<br>Names Containing Tags [[b*];[o*];                                                                                                    | t Syste<br>t Syste<br>t Syste<br>t Syste                      | em\AD)<br>em\AD)<br>em\AD<br>em\Adc<br>em\Adc<br>em\Adc                                                                                                    | &D - Her<br>&D - Hills<br>&D - Poo<br>Jams Far<br>Jams Far             | oes c<br>sfar (l<br>of F<br>mily,<br>mily,                     | of the L<br>JSA).n<br>Radian<br>The (U<br>The - P | .anci<br>es<br>ce (L<br>SA).i<br>'ugsl \<br>'ugsl \ |
| U: \Hyperspin\Games\Nintendo Entertainmen D: \Hyperspin\Games\Nintendo Entertainmen D: \Hyperspin\Games\Nintendo Entertainmen Tag Removal List [.nes;[*];(USA);(Europe); ROM Filters IMBNES Supported Mappers [0;1;2;3;4;7;9, Names Containing Tags [[b*];[o*]; Build IMBNES ISO D D D | t Syste<br>t Syste<br>t Syste<br>t Syste<br>t Syste<br>;11;34 | em (AD)<br>em (AD)<br>em (AD)<br>em (Adc<br>em (Adc<br>em (Adc<br>em (Adc<br>em (Adc<br>em (Adc<br>em (Adc<br>em (Adc<br>em (Adc))<br>em (Adc)<br>em (AD)<br>em (AD)<br>em (AD)<br>em (AD)<br>em (AD)<br>em (AD)<br>em (AD)<br>em (AD)<br>em (AD)<br>em (AD)<br>em (AD)<br>em (AD)<br>em (AD)<br>em (AD)<br>em (AD)<br>em (AD)<br>em (AD)<br>em (AD)<br>em (AD)<br>em (AD)<br>em (AD)<br>em (AD)<br>em (AD)<br>em (AD)<br>em (AD)<br>em (Ad)<br>em (Ad)<br>em  | &D - Her<br>&D - Hills<br>&D - Poo<br>dams Far<br>dams Far<br>dams Far | oes c<br>sfar (U<br>ol of F<br>mily,<br>mily,                  | of the L<br>JSA).n<br>Radian<br>The (U<br>The - F | anci<br>es<br>ce (L<br>SA).i<br>Vugsl               |
| D: \Hyperspin\Games\Nintendo Entertainmen<br>D: \Hyperspin\Games\Nintendo Entertainmen<br>D: \Hyperspin\Games\Nintendo Entertainmen<br>D: \Hyperspin\Games\Nintendo Entertainmen<br>D: \Hyperspin\Games\Nintendo Entertainmen<br>TMBNES ROM Menu Names<br>720 Degrees<br>Tag Removal List [.nes;[*];(USA);(Europe);<br>ROM Filters<br>IMBNES Supported Mappers [0;1;2;3;4;7;9;<br>Names Containing Tags [[b*];[o*];<br>Build IMBNES ISO                                                                                                    | t Syste<br>t Syste<br>t Syste<br>t Syste<br>t Syste<br>;11;34 | em (AD)<br>em (AD)<br>em (AD)<br>em (Adc<br>em (Adc<br>em (Adc<br>em (Adc<br>em (Adc<br>em (Adc<br>em (Adc<br>em (Adc<br>em (Adc<br>em (AD))<br>em (AD)<br>em (AD)<br>em (AD)<br>em (AD)<br>em (AD)<br>em (AD)<br>em (AD)<br>em (AD)<br>em (AD)<br>em (AD)<br>em (AD)<br>em (AD)<br>em (AD)<br>em (AD)<br>em (AD)<br>em (AD)<br>em (AD)<br>em (AD)<br>em (AD)<br>em (AD)<br>em (AD)<br>em (AD)<br>em (AD)<br>em (AD)<br>em (AD)<br>em (Ad)<br>em (Ad)<br>em (A | &D - Her<br>&D - Hills<br>&D - Poo<br>dams Far<br>dams Far<br>dams Far | oes (<br>sfar (U<br>of F<br>mily,<br>mily,<br>ex Co            | of the L<br>JSA).n<br>Radian<br>The (U<br>The - F | .anci<br>es<br>ce (L<br>SA).i<br>'ugsl \<br>'ugsl \ |
| U: \Hyperspin\\ames\Nintendo Entertainmen<br>D:\Hyperspin\Games\Nintendo Entertainmen<br>D:\Hyperspin\Games\Nintendo Entertainmen<br>D:\Hyperspin\Games\Nintendo Entertainmen<br>D:\Hyperspin\Games\Nintendo Entertainmen<br>IMBNES ROM Menu Names<br>720 Degrees<br>Tag Removal List [.nes;[*];(USA);(Europe);<br>ROM Filters<br>IMBNES Supported Mappers [0;1;2;3;4;7;9;<br>Names Containing Tags [[b*];[o*];<br>Build IMBNES ISO                                                                                                    | t Syste<br>t Syste<br>t Syste<br>t Syste<br>t Syste<br>(11:34 | em (AD)<br>em (AD)<br>em (AD)<br>em (Ado<br>em (Ado<br>em (Ado<br>em (Ado<br>em (Ado<br>em (Ado<br>em (Ado<br>em (Ado<br>em (Ado<br>em (Ado<br>em (Ado<br>em (Ado<br>em (AD))<br>em (AD)<br>em (AD)<br>em (AD)<br>em (AD)<br>em (AD)<br>em (AD)<br>em (AD)<br>em (AD)<br>em (AD)<br>em (AD)<br>em (AD)<br>em (AD)<br>em (AD)<br>em (AD)<br>em (AD)<br>em (AD)<br>em (AD)<br>em (AD)<br>em (AD)<br>em (AD)<br>em (AD)<br>em (AD)<br>em (Ad)<br>em (Ad)<br>em (A | &D - Her<br>&D - Hills<br>&D - Poo<br>Jams Far<br>Jams Far<br>Jams Far | oes c<br>sfar (U<br>l of F<br>mily,<br>mily,<br>ex Cc<br>e Nar | of the L<br>JSA).n<br>Radian<br>The (U<br>The - F | .anci<br>es<br>ce (L<br>SA).i<br>'ugsl              |

- 1. Remove U-Disk from Pandora's Box 6 and insert it into your PC.
- 2. Copy your newly created \*.cue and \*.bin files to the roms\_playstation directory found at the root of your Pandora's Box 6 U-Disk.
- 3. If you decide to rename the \*.bin and \*.cue files, make sure to also edit the \*.cue file to point to your new \*.bin file name, otherwise the emulator will not start up properly.